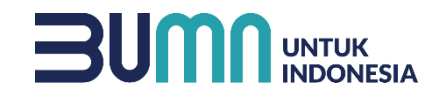

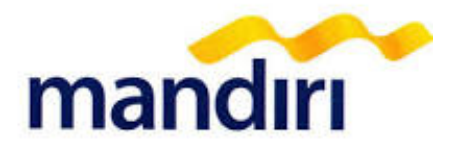

# PANDUAN PEMBAYARAN MANDIRI VIRTUAL ACCOUNT UNIVERSITAS PAKUAN

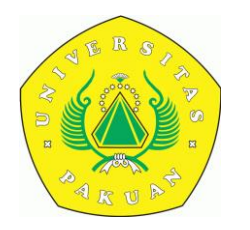

mandiricall 14000

Terdepan, Terpercaya, Tumbuh Bersama Anda

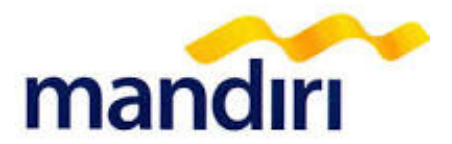

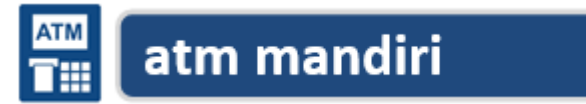

- Masukkan kartu ATM
- Kemudian pilih BAHASA INDONESIA
- Ketik nomor PIN kartu ATM, kemudian tekan ENTER
- Pilih menu BAYAR/BELI
- Pilih menu PENDIDIKAN
- Ketik Kode Institusi, yaitu "89340" (UNIVERSITAS PAKUAN), tekan BENAR

#### ATAU

- Klik DAFTAR KODE untuk mencari kode, yaitu 89340 UNIVERSITAS PAKUAN
- Isi NO VA, kemudian tekan BENAR
- Masukkan JUMLAH pembayaran, kemudian tekan BENAR.
- Muncul konfirmasi data customer. Pilih Nomor 1 sesuai tagihan yang akan dibayar, atau tekan BENAR
- Muncul konfirmasi pembayaran. Tekan BENAR untuk melakukan pembayaran.
- Bukti Pembayaran dalam bentuk STRUK agar disimpan sebagai bukti pembayaran yang sah dari Bank Mandiri.

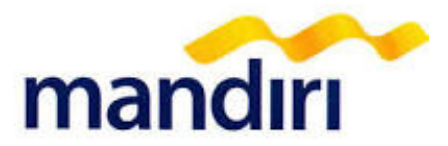

ATM

## atm mandiri

## 1. PILIH BAHASA

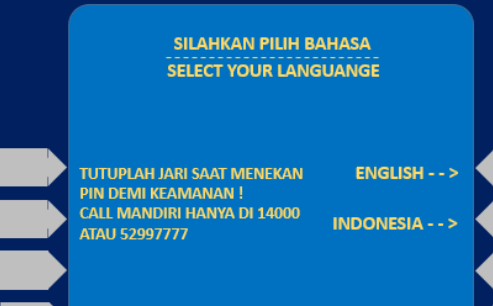

TEKAN <CANCEL> UNTUK BATAL TO VOID TRANSACTION PRESS <CANCEL>

#### 2. MASUKKAN PIN ATM

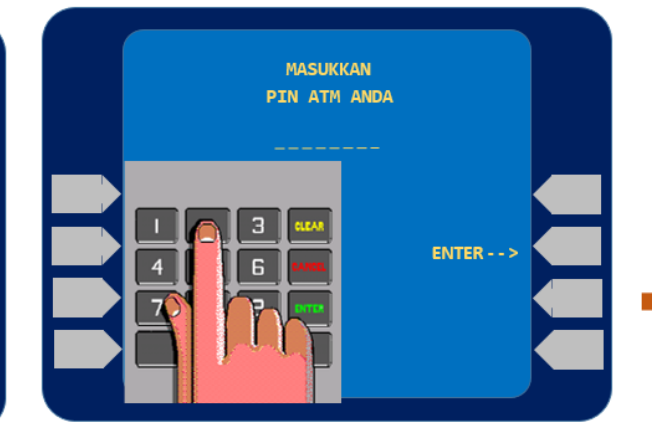

#### 3. PILIH MENU BAYAR/BELI

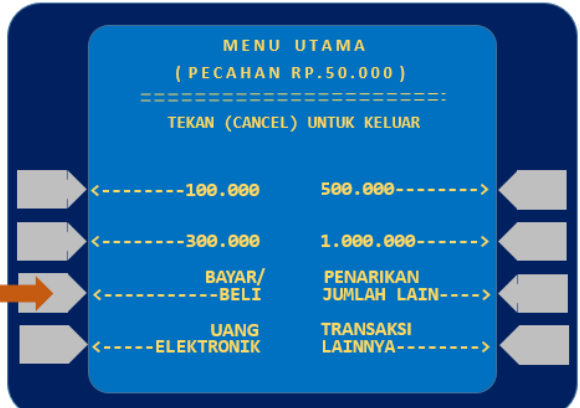

## 4. PILIH MENU PENDIDIKAN

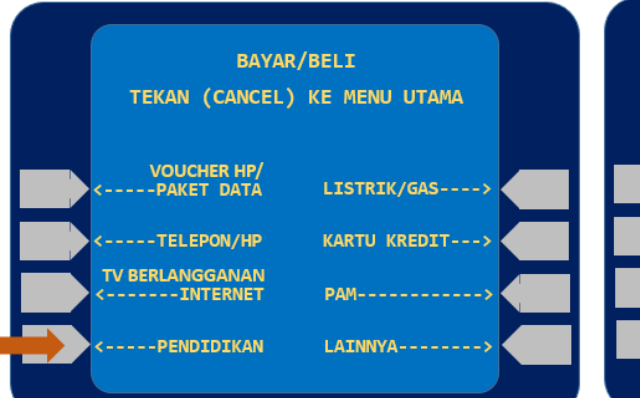

### 5. MASUKKAN KODE BILLER

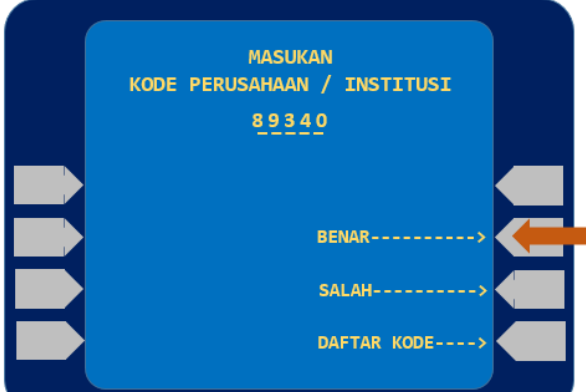

## 6. MASUKKAN NO VA

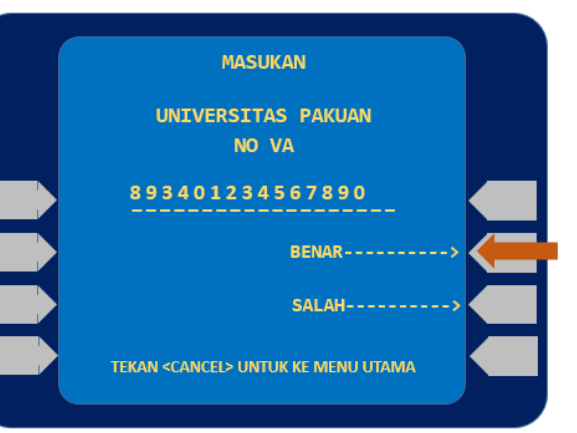

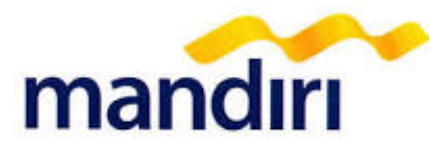

ATM

## atm mandiri

#### 7. MASUKKAN NOMINAL

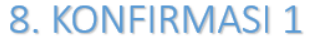

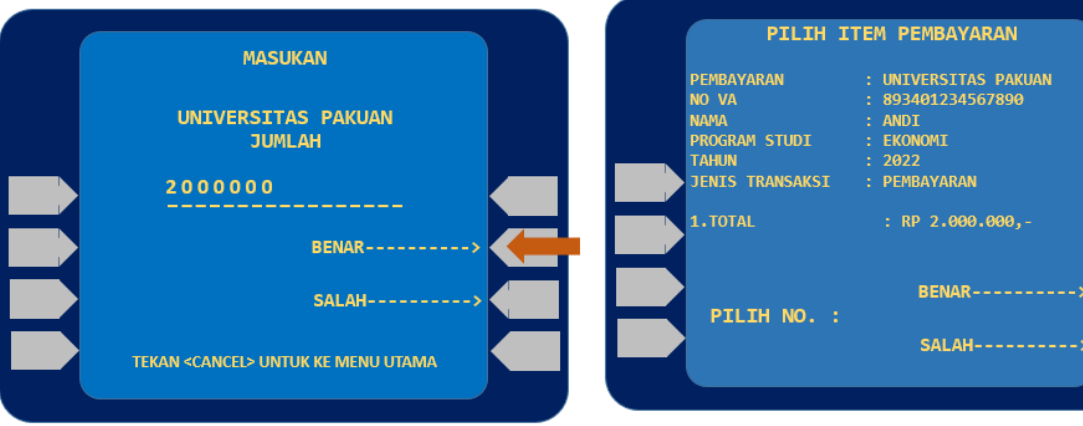

#### 9. KONFIRMASI PEMBAYARAN 2

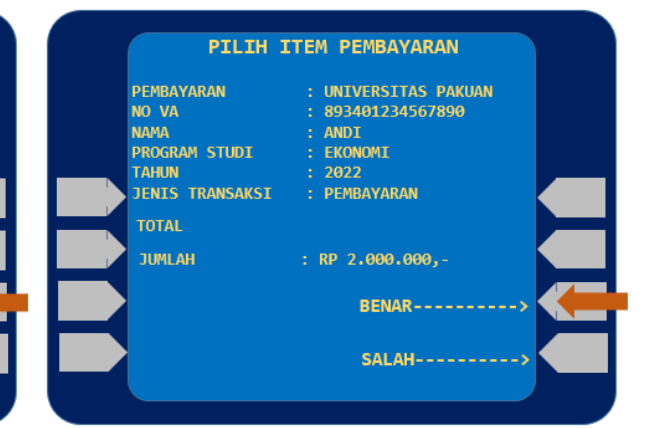

#### **10. TRANSAKSI BERHASIL**

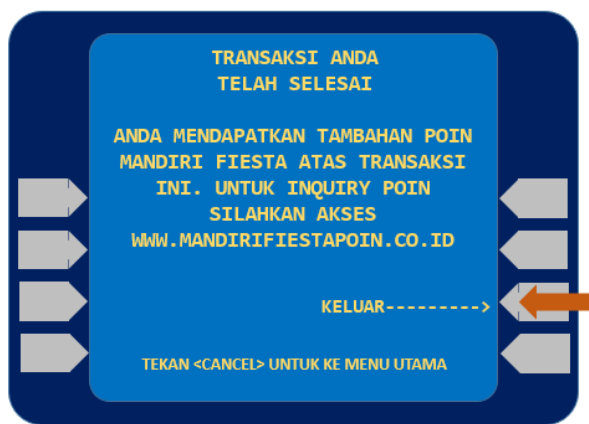

#### **11. STRUK PEMBAYARAN**

| TANGGAL<br>04/15/2023                                    | WAKTU<br>13:01                               | TERMINAL<br>S1AS0733                           |  |  |
|----------------------------------------------------------|----------------------------------------------|------------------------------------------------|--|--|
| LOKASI BOGOR U                                           | or univ Pakuan Kiosk 3                       |                                                |  |  |
| NO RECORD 605                                            |                                              |                                                |  |  |
| UN                                                       | UNIVERSITAS PAKUAN                           |                                                |  |  |
| NO VA<br>NAMA<br>PROGRAM STUE<br>TAHUN<br>JENIS TRANSAKS | : 89:<br>: AN<br>I : EKC<br>: 20:<br>I : PEI | 8401234567890<br>DI<br>DNOMI<br>22<br>MBAYARAN |  |  |
| TOTAL                                                    | : RP 2.0                                     | 00.000,00                                      |  |  |
| STRL<br>PEM                                              | ik ini adalah<br>Bayaran yan                 | I BUKTI<br>NG SAH                              |  |  |

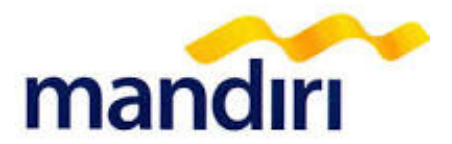

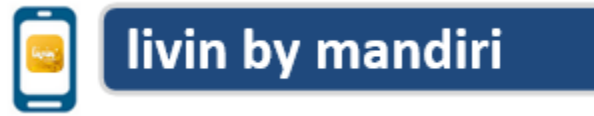

- Sudah terdaftar sebagai user livin by mandiri.
- Akses ke aplikasi livin by mandiri melalui smartphone.
- Pilih menu BAYAR kemudian cari penyedia jasa 89340/UNIVERSITAS PAKUAN.
- Masukkan NO VA : Format : 89340xxx
- Kemudian masukkan Nominal
- Kemudian klik **lanjutkan**, pada layar muncul **NO VA, NAMA, PROGRAM STUDI, TAHUN, JENIS TRANSAKSI**, jika sesuai Klik **Lanjut Bayar**.
- Masukkan **MPIN** Mandiri Livin dan tekan **OK**.
- Hasil transaksi dapat disimpan dan dicetak sebagai bukti pembayaran yang sah.

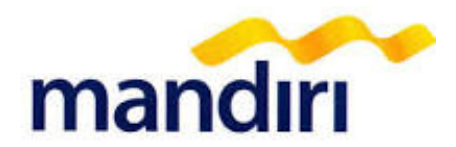

## livin by mandiri

| livin                                                           | ← ⑦ Pengingat                                                       | Q 89340 🛞 Batal                                                     | ~ <b>@</b>                                                        |
|-----------------------------------------------------------------|---------------------------------------------------------------------|---------------------------------------------------------------------|-------------------------------------------------------------------|
| Selamat malam                                                   | 🗉 Bayar                                                             | Buat Pembayaran Baru                                                | UNIVERSITAS PAKUAN                                                |
| Сії Тор-ир Сії Тор-ир                                           | Q Cari penyedia jasa                                                |                                                                     | No VA                                                             |
|                                                                 |                                                                     |                                                                     |                                                                   |
| o 🖪 🖪 🙆 🙆                                                       | PLN BPJS e-Commerce Pajak                                           |                                                                     | Nominal                                                           |
| Transfer Bayar Top-up e-money Sukha<br>Ruplah                   | E (2) 🗘 😰                                                           |                                                                     | Rp O                                                              |
| 🐻 📼 🚮 📵 🚯                                                       | Kartu Kredit Telko Asuransi Angsuran                                |                                                                     | Rekening Sumber                                                   |
| Transfer QR Bayar Investasi Tarik Tunai Layanan<br>Valas Cabang | 🖻 🖻 🐔 💥                                                             |                                                                     | Tabungan Mandiri 🥥 💦 🐂 👘                                          |
| Tabungan & Deposito 🛛 🐱 Saldo 🔗 Atur                            | Internet & TV IPL & PDAM Tiket &<br>Kabel Properti Travel           | ن بۇ يې 😡 🕲                                                         | Rp VISA                                                           |
| Tabungan Mandiri                                                | \$ 🔊 <u>á</u> 🖫                                                     | 1 2 3 4 5 6 7 8 9 0                                                 |                                                                   |
| VISA                                                            | Investasi Pendidikan Lembaga & Distributor &<br>Organisasi Retailer | q w e r t y u i o p                                                 |                                                                   |
| Takana Ing Ing Ing Ing Ing Ing Ing Ing Ing Ing                  | <b>告</b> •••                                                        | asdfghjkl                                                           |                                                                   |
|                                                                 | Logistik & Lainnya<br>Pelabuhan                                     | ↔ z x c v b n m ⊗                                                   |                                                                   |
| Beranda Promo Pesan Pengaturan Log Out                          | ^                                                                   | !#1 , Bahasa Indonesia . Q                                          |                                                                   |
|                                                                 |                                                                     |                                                                     | Lanjutkan                                                         |
| 1. Pilih menu <b>Bayar</b>                                      | 2. Pilih <b>Pendidikan</b> atau<br>pilih <b>Cari penyedia jasa</b>  | 3. Isi dengan Kode Biller :<br><b>89340</b> atau <b>Universitas</b> | 4. Isi <b>NO VA</b> dan <b>Nominal</b> ,<br>klik <b>Lanjutkan</b> |
|                                                                 |                                                                     | Pakuan                                                              |                                                                   |

Jika data konfirmasi yang muncul telah sesuai, klik **Bayar**, input **PIN** Livin Hasil transaksi dapat disimpan dan dicetak sebagai bukti pembayaran yang sah.

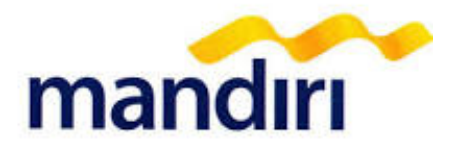

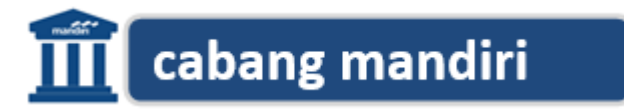

- Datang ke Kantor Cabang Bank Mandiri terdekat, informasikan ke petugas Bank Mandiri bahwa akan melakukan pembayaran Virtual Account – UNIVERSITAS PAKUAN (89340)
- Pembayar mengisi form PEMBAYARAN VIRTUAL ACCOUNT dengan lengkap sbb:
  - Pembayaran : UNIVERSITAS PAKUAN
  - NO VA : 89340xxxxx
  - Nama : **xxx**
  - Nominal : **Rp. xxx**
- Pembayaran dapat menggunakan Uang Tunai atau Cek Mandiri.
- Menyerahkan slip dan menginformasikan kepada Teller untuk **pembayaran Mandiri Virtual** Account UNIVERSITAS PAKUAN dengan kode 89340
- Teller akan mengkonfirmasikan **NO VA, NAMA, PROGRAM STUDI**, lanjut pembayaran jika sesuai.
- Sebagai Bukti pembayaran, Pembayar menerima slip dan advis yang telah di validasi

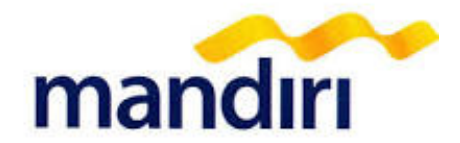

| kepada to PT. Bank Mandiri (Persero) Tbk<br>harap dilakukan transaksi berikut please do this transaction 2 setor<br>remis transaksi<br>remotion                                                                                                    | tanggal dote<br>ran ke rekening sendiri transfer kliring-inkso Bank Draf<br>it to own occount Bank draft                                                                                         |
|----------------------------------------------------------------------------------------------------|----------------------------------------------------------------------------------------------------|
| harap ditulis dengan huruf cetak fill in with block letters<br>VALIDASI<br>validation                                                                                                    | PÉNGIRIM 3 penduduk bukan penduduk non resident Alamat & nomor relepon addres & fetephone number                                                                                                 |
| PENERIMA<br>beneficiary<br>Name<br>nome         3         penduduk<br>resident         bukan penduduk<br>nen resident           Name<br>nome         5         5         5           Nomor rekening<br>orcount number         6         5         5           Bank         7         5         5         5                                                                                                    | SUMBER DANA TRANSAKSI<br>source of lund<br>8 Tonai Debet rekening<br>Cesh debet eccount<br>Ceck/Dilyet giro<br>Chegue<br>Bank Tetratik Nomor cek/BG Valuta Nominal                               |
| Alamat & nomor telepon<br>address & telephon number<br>BERITA UNTUK PENERIMA<br>message for beneficiary                                                                                                    |                                                                                                    |
| diisi oleh Bank filled out by Bank Jumlah transfer amount af transfer Komisi commission Biaya Pengliriman(SWIP/RTGS/SKIN) Biaya Konsponden correspondent Abnae                                                                                                    | Jumlah setoran/transfer/Kliring/inkaso<br>deposit/transfer/klering/collection amount<br>Terbilang                                                                                                |
| Point and a second second seco | BIAYA TRANSAKSI       handling charge       Tunai       Debet rekening       debet account       Biaya bank koresponden<br>correspondent charge       Pengitim       Pergitim       Resplication |

- 1. Isilah tanggal sesuai dengan tanggal pada saat melakukan transaksi
- 2. Beri tanda pada kolom "Transfer"

cabang mandiri

- 3. Beri tanda pada kolom "**Penduduk**", jika penerima dan pengiriman adalah penduduk Indonesia
- 4. Isi nama pengirim sesuai dengan NAMA PEMBAYAR
- 5. Isi nama penerima dengan UNIVERSITAS PAKUAN (89340)
- 6. Isilah nomor rekening dengan NO VA Anda (89340xxx)
- 7. Isilah nama Bank dengan BANK MANDIRI
- 8. Beri tanda pada pilihan sumber dana transaksi di kolom "Tunai"
- 9. Isilah dengan jumlah nominal sesuai biaya yang akan anda dibayar

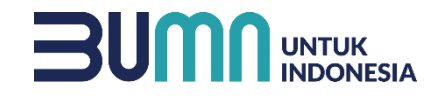

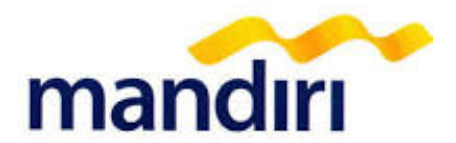

## THE END

mandiricall 14000

Terdepan, Terpercaya, Tumbuh Bersama Anda